# Consultar Dados Rejeitados Telemetria

O objetivo desta funcionalidade é consultar os dados rejeitados das leituras via telemetria realizadas nos imóveis. A opção pode ser acessada via **Menu de sistema**, no caminho: **GSAN > Micromedição > Leitura > Telemetria > Consultar Dados Rejeitados Telemetria**.

Feito isso, o sistema visualiza a tela de filtro abaixo:

| Filtrar Dados Rejeitad             | os Telemetria      |                          |              |         |
|------------------------------------|--------------------|--------------------------|--------------|---------|
| Para filtrar dados rejeitados da t | elemetria, informe | os dados abaixo:         |              |         |
| Período de Envio dos Dados:*       |                    | 02/01/2017<br>dd/mm/aaaa | a 02/01/2017 |         |
| Apenas Envio de Dados Totalr       | nente Rejeitados:  | * 🔵 Sim 💿 Não            |              |         |
| Motivo da rejeição:                |                    | CODIGO EMPRE             | SA INVALIDO  | •       |
|                                    |                    | * Campo Obrigatório      | )            |         |
| Limpar Cancelar                    |                    |                          |              | Filtrar |
|                                    |                    |                          |              |         |
|                                    |                    |                          |              |         |

Agora, informe os campos obrigatórios para consulta (sinalizados por um asterisco vermelho). Em seguida, clique em Filtrar. O sistema visualiza a próxima tela:

Informamos que os dados exibidos nas telas a seguir são fictícios e não retratam informações de clientes.

Base de Conhecimento de Gestão Comercial de Saneamento - https://www.gsan.com.br/

|                                          | Gsan -> Micromedicao -> Leitura -> Telemetria -> Consult | ar Dados Rejeitados Telemetr |  |  |
|------------------------------------------|----------------------------------------------------------|------------------------------|--|--|
| Consultar Dados Rejeitados da Telemetria |                                                          |                              |  |  |
| Dados Encontrado(s):                     |                                                          |                              |  |  |
| Data do Envio                            | Início dos Dados Enviados                                | Rejeição                     |  |  |
| 07/05/2015                               |                                                          | TOTAL                        |  |  |
| 07/05/2015                               |                                                          | TOTAL                        |  |  |
| 07/05/2015                               |                                                          | TOTAL                        |  |  |
|                                          |                                                          |                              |  |  |

Na tela acima, o sistema exibe a lista dos envios com rejeição, com base nos parâmetros informados. Ela contém: a *Data do Envio*; o *Inicio dos Dados Enviados*; e a *Rejeição*. **Atenção**: os dados selecionados são exibidos ordenados de forma decrescente pela data e hora de recepção. Ao clicar no *link* do campo *Data do Envio*, o sistema exibe a tela abaixo, com o conteúdo dos dados e o motivo da rejeição:

Gsan -> Micromedicao -> Leitura -> Telemetria -> Consultar Dados Rejeitados Telemetria

| Dados Rejeitados da<br>Data do Envio:<br>Início dos Dados Enviados: | a Telemetria<br>07/05/2015 |                     |
|---------------------------------------------------------------------|----------------------------|---------------------|
| Rejeição:                                                           | TOTAL                      |                     |
| Conteúdo                                                            |                            | Motivo Rejeição     |
|                                                                     |                            | QUANTIDADE INVALIDA |
| Voltar Cancelar                                                     |                            |                     |

Durante o preenchimento dos campos e posterior pesquisa, o sistema executa algumas validações: 1.

Verificar existência de dados:

1.

Caso não exista a tabela na base de dados, o sistema exibe a mensagem: *Tabela «nome da tabela» inexistente* e cancela a operação.

2.

Caso a tabela esteja sem dados, o sistema exibe a mensagem: *Tabela «nome da tabela» sem dados para seleção* e cancela a operação.

2.

Verificar preenchimento dos campos:

1.

Caso não tenha sido informada nenhuma opção de filtragem, o sistema exibe a mensagem *Informe* pelo menos uma opção de seleção.

3.

Muitos registros encontrados:

1.

Caso o número de registros selecionados ultrapasse o número limite de registros estabelecido como padrão para apresentação, o sistema exibe a mensagem *Muitos registros encontrados. Faça uma busca mais específica*.

4.

Nenhum registro encontrado:

1.

Caso a busca não retorne nenhum registro, o sistema exibe a mensagem *A pesquisa não retornou nenhum resultado*.

## **Preenchimento dos Campos**

| Campo                                          | Orientações para Preenchimento                                                                                                    |
|------------------------------------------------|----------------------------------------------------------------------------------------------------|
| Período de Envio dos<br>Dados                  | Campo obrigatório - Informe o período de envio dos dados, no formato<br>dd/mm/aaaa (dia, mês, ano), ou clique no botão i para selecionar as datas<br>desejadas, <i>link</i> <b>Pesquisar Data - Calendário</b> .<br>Quando a data inicial for informada, o sistema replica o mesmo valor na<br>data final, caso a mesma não esteja preenchida, ou esteja preenchida com o<br>mesmo valor, será permitida alteração para valor maior que o inicial.<br>Quando a data inicial for limpa, a data final também será limpa.<br>Valida Data - Caso a data esteja inválida, será exibida a mensagem <i>Data</i><br><i>inválida</i> .<br>Verifica data final menor que data inicial - Caso a data final seja anterior à<br>data inicial, será exibida a mensagem <i>Data Final do Período é anterior à</i><br><i>Data Inicial do Período</i> . |
| Apenas Envio de Dados<br>Totalmente Rejeitados | Campo obrigatório - Selecione a opção <i>Sim</i> , o sistema filtra <i>Apenas Envio de Dados Totalmente Rejeitados</i> ; caso contrário, marque a opção <i>Não</i> .<br>O sistema exibe com a opção <i>Não</i> selecionada, e permite que o usuário selecione entre as opções: <i>Sim</i> ou <i>Não</i> .<br>Caso o usuário selecione a opção <i>Não</i> , o sistema seleciona os dados rejeitados, independente da rejeição ter sido <i>parcial</i> ou <i>total</i> .                                                                                                    |
| Motivo da Rejeição                             | Selecione o <i>Motivo de Rejeição</i> entre as opções disponibilizadas pelo sistema.                                                                                                    |

## Funcionalidade dos Botões

| Botão         | Descrição da Funcionalidade                                                                                                    |
|---------------|----------------------------------------------------------------------------------------------------|
| Filtrar       | Ao clicar neste botão, o sistema comanda a execução do filtro, com base nos<br>parâmetros informados.                                                            |
|               | Ao clicar neste botão, o sistema permite a seleção de uma data válida, no formato<br>dd/mm/aaaa (dia, mês, ano), <i>link <b>Pesquisar Data - Calendário</b>.</i> |
| Limpar        | Ao clicar neste botão, o sistema limpa o conteúdo dos campos da tela.                                                                                            |
| Cancelar      | Ao clicar neste botão, o sistema cancela a operação e retorna à tela principal.                                                                                  |
| Voltar        | Ao clicar neste botão, o sistema retorna à tela anterior.                                                                                                    |
| Voltar Filtro | Ao clicar neste botão, o sistema retorna à tela de filtro.                                                                                                    |

### Referências

#### **Consultar Dados Rejeitados Telemetria**

#### **Termos Principais**

#### **Telemetria**

#### Micromedição

Clique aqui para retornar ao Menu Principal do GSAN

×

From:

https://www.gsan.com.br/ - Base de Conhecimento de Gestão Comercial de Saneamento

Permanent link: https://www.gsan.com.br/doku.php?id=ajuda:consultar\_dados\_rejeitados\_telemetria&rev=1517404195

Last update: 31/01/2018 13:09

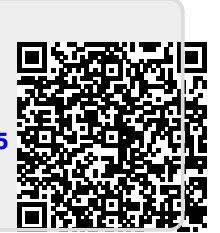